# fischertechnik 🕬

### LERNFABRIK 4.0 24V

### **Begleitheft**

Stand: 22.03.2024

### Kalibrierung der Anlage im fischertechnik Node-RED Dashboard der Lernfabrik

Sollten Positionen in den einzelnen Fabrikmodulen nicht mehr stimmen, oder eine Neukalibrierung der Farbsensoren nötig sein, so kann dies im fischertechnik Node-RED Dashboard der Lernfabrik durchgeführt werden.

#### Kalibrierung der Farbsensoren:

Die Kalibrierung der Farbsensoren erfolgt in dem Fenster **"Color sensor calibration"** im Dashboard unter **"HMI – Calibration".** 

| Color sensor calibration Calibrate color sensor                         | Der Vorgang wird gestartet, indem "Calibrate<br>color sensor" aktiviert •••••••••••••••••••••••••••••••••••• |
|-------------------------------------------------------------------------|----------------------------------------------------------------------------------------------------|
| Sensor selection: DSI                                                   | - DSI steht für den Farbsensor in der Ein- /<br>Ausgangsstation                                              |
| Color sensor actual value: 18375                                        | - SLD steht für den Farbsensor in der<br>Sortierstation                                                      |
| Color value white: 6534                                                 | Legen Sie nun zuerst das weiße Werkstück<br>mittig auf den Sensor und bestätigen den Wert                    |
| Color value red: 14742                                                  | mit einem Klick auf verlet dann das rote                                                                     |
| Color value blue: 18374<br>Set calibration<br>value: VHITE V RED V BLUE | und schließlich das blaue Werkstück<br>und bestätigen mit einem Klick auf                                    |
| Threshold white-red 10638                                               | Abschließend klicken Sie auf <mark>Calculate</mark> um die Schwellenwerte berechnen zu lassen.               |
| Threshold red-blue 16558                                                | Hinweis: Vergessen Sie nicht am Ende <b>"Calibrate</b>                                                       |
| Calculate threshold: Calculate                                          | color sensor" wieder zu deaktivieren 🥌 .                                                                     |

Die Kalibrierung für den Farbsensor in der Sortierstation (SLD) wird genauso durchgeführt, allerdings wird hier jedes Werkstück zum Ausmessen an den Bandanfang gelegt. Das Förderband transportiert dann das Werkstück vorbei am Farbsensor bis zur Lichtschranke hinter dem Farbsensor.

## fischertechnik 🗪

#### Kalibrierung der Positionen bei der Sortierstrecke mit Farberkennung (SLD):

Die Kalibrierung der Positionen zum Ausschieben der Werkstücke in der Sortierstrecke mit Farberkennung (SLD) erfolgt in dem Fenster **"SLD push out counter"** im Dashboard unter **"HMI – Calibration"**.

| SLD push out counter   |   |     |    |
|------------------------|---|-----|----|
| Calibrate push out     |   | •   |    |
| pushout val. white:    | ~ | 5   | ^  |
| pushout val. red:      | ~ | 16  | ^  |
| pushout val. blue:     | ~ | 26  | ^  |
| Set calibration value: |   | ~ s | ET |
|                        |   |     |    |

Der Vorgang wird gestartet, indem "Calibrate push out" aktiviert 🔍 wird.

Dann sollte zuerst für alle 3 Farben (weiß/rot/blau) getestet werden, inwieweit die aktuellen Positionen korrekt sind.

Dies geschieht, indem die Werkstücke an den Bandanfang gelegt werden. Das Förderband transportiert dann das Werkstück vorbei am Farbsensor zur eingestellten Position an dem entsprechenden Auswurf. Dort wird das Teil ausgeschoben.

Sollte die Position nicht passend sein kann diese korrigiert und mit einem Klick

auf <sup>ser</sup> übernommen werden. Dann sollte erneut getestet werden. Wiederholen Sie diesen Vorgang so lange für alle 3 Farben (weiß/rot/blau) bis die Positionen passen.

Hinweis: Vergessen Sie nicht am Ende "Calibrate push out" wieder zu deaktivieren

## fischertechnik 🗠

#### Kalibrierung einer Position bei der Sensorstation mit Kamera (SSC):

Die Kalibrierung der Kamerapositionen in der Sensorstation mit Kamera (SSC) erfolgt in den Fenstern "move to position", "Position Centre" und "Position HBW" im Dashboard unter "HMI – SSC Positions".

| move to position       |         |
|------------------------|---------|
| Activate pos. move     | -       |
| SSC Positions: HBW     | •       |
| Pos. value horizontal: | 0       |
| Pos. value vertical:   | 0       |
| Start positioning:     | 🗸 START |
| Home<br>positioning:   | 🗸 НОМЕ  |

Der Vorgang wird gestartet, indem "Activate pos. move" aktiviert • wird.

Dann kann eine der beiden Positionen "Center" (zentrale Position mit Blick auf den Vakuum-Sauggreifer) oder, so wie hier gezeigt, "HBW" (Position mit Blick auf Hochregallager) ausgewählt werden.

Mit einem Klick auf **START** fährt die Kamera zuerst auf die Referenzposition (0/0) und dann auf die Postion **"HBW".** 

Testen Sie so beide Positionen.

Sollte eine der Positionen nicht passend sein kann diese in den Fenstern **"Position Centre"** bzw. **"Position HBW"** korrigiert werden. Dann sollte erneut getestet werden.

Wiederholen Sie diesen Vorgang so lange bis die Positionen passen.

| Position Centre     |      |    | Position HBW                  |   |      | - |
|---------------------|------|----|-------------------------------|---|------|---|
| horizontal:         | 3000 | ^  | horizontal:                   | ~ | 5400 | ^ |
| vertical:           | 1400 | ^  | vertical:                     | ~ | 950  | ^ |
| Mit einem Klick auf | kanr | ла | uf die Referenzposition (0/0) |   |      |   |

Hinweis: Vergessen Sie nicht am Ende "Activate pos. move" wieder zu deaktivieren

gefahren werden.

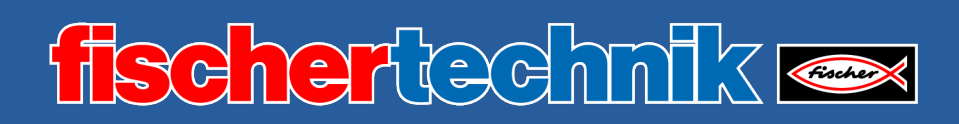

#### Kalibrierung einer Position bei dem Vakuum-Sauggreifer (VGR):

Die Kalibrierung der Positionen des 3-Achsroboters in der Station Vakuum-Sauggreifer (VGR) erfolgt im Dashboard unter "HMI – VGR Positions". Es gibt hier das Fenster "move to position" und 13 Fenster für die Positionen

"Position Color Reader", "Position DSI collect", "Position DSI discard", "Position DSO collect", "Position DSO discard", "Position HBW collect", "Position HBW discard", "Position MPO", "Position NFC", "Position NiO", "Position SLD white", "Position SLD red" und "Position SLD blue".

| Position Color Reader | - |
|-----------------------|---|
| Position DSI          | - |
| Position DSO          | - |
| Position HBW          | ÷ |
| Position MPO          | * |
| Position NFC          | ÷ |
| Position NiO          | • |
| Position SLD          | - |

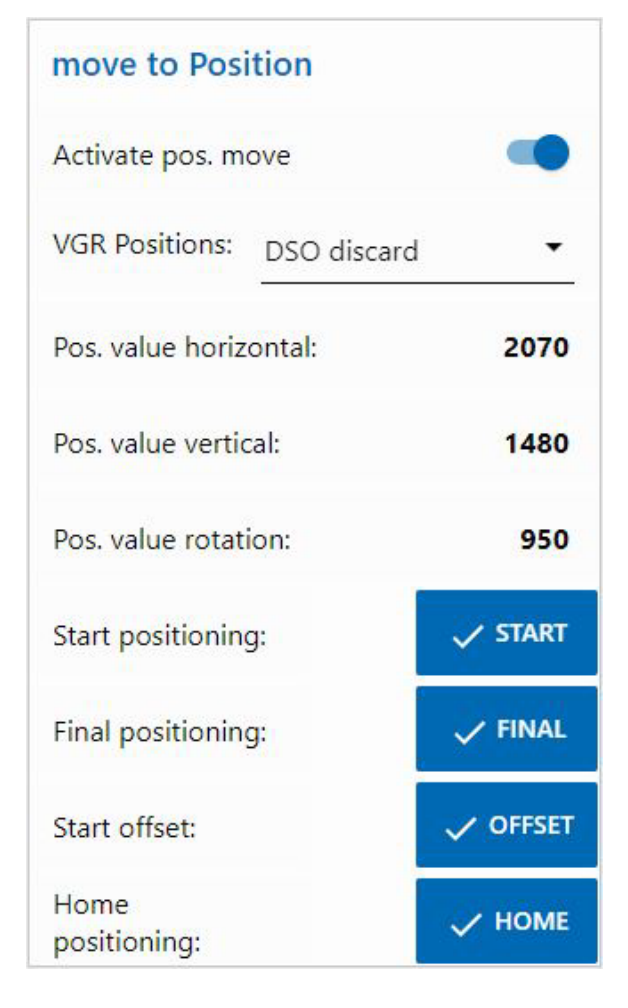

Der Vorgang wird gestartet, indem "Activate pos. move" aktiviert 🤍 wird.

Dann kann eine der Positionen, zum Beispiel Position **"DSO discard"** (Position Auslagerung Teil ablegen), gewählt werden.

Mit einem Klick auf start fährt der 3-Achsroboters zuerst auf die Referenzposition (0/0/0) und dann auf eine Position oberhalb (um den Wert Offset versetzt) der Position "DSO discard".

Mit einem Klick auf **FINAL** fährt er auf die endgültige Position und dann wieder auf die Referenzposition (0/0/0).

Testen Sie so sämtliche 13 Positionen.

### fischertechnik 🗠

| Position DSO      |   |      |   |
|-------------------|---|------|---|
| horizontal:       | ~ | 2070 | ^ |
| vertical Collect: | ~ | 1480 | ^ |
| vertical Discard: | ~ | 1480 | ^ |
| rotate:           | ~ | 950  | ^ |
| vertical Offset:  | ~ | 200  | ^ |

Sollte eine der Positionen nicht passend sein kann diese in den Fenstern für die Positionen, hier zum Beispiel **"Position DSO"** korrigiert werden. Dann sollte erneut getestet werden.

Wiederholen Sie diesen Vorgang so lange bis alle Positionen passen.

Mit einem Klick auf **HOME** kann auf die Referenzposition (0/0/0) gefahren werden.

Hinweis: Vergessen Sie nicht am Ende "Activate pos. move" wieder zu deaktivieren

#### Kalibrierung einer Position bei dem Automatisierten Hochregallager (HBW):

Die Kalibrierung der Positionen des Regalbediengerätes in der Station Automatisiertes Hochregallager (HBW) erfolgt im Dashboard unter "HMI – HBW Positions". Es gibt hier das Fenster "move to position" und 5 Fenster für die Positionen

| "Position Belt",             | Position Belt       | • |
|------------------------------|---------------------|---|
| "Position Rack"              |                     |   |
| mit dem Offset für das Rack, | Position Rack       | • |
| "Position Rack Row A",       | Position Back Bow A |   |
| "Position Rack Row B"        |                     |   |
| und                          | Position Rack Row B |   |
| "Position Rack Row C".       |                     |   |
|                              | Position Rack Row C |   |

Dabei werden in dem Lager nur die Positionen Rack A1, Rack B2 und Rack C3 angefahren und kalibriert. Die weiteren 6 Positionswerte werden daraus berechnet.

# fischertechnik 🗪

| move to Position            | Der Vorgang wird gestartet, indem <b>"Activate</b><br>pos.move" aktiviert <u></u> wird.                                                |
|-----------------------------|----------------------------------------------------------------------------------------------------|
| Activate pos. move          | Dann kann eine der Positionen, zum Beispiel<br>Position "Rack B2" (Position B2 im Lager),<br>gewählt werden.                           |
| HBW Positions: Rack B2      | Mit einem Klick auf <b>start</b> fährt das                                                                                             |
| Pos. value horizontal: 5240 | Referenzposition (0/0/Ausleger hinten) und<br>dann auf die Position <b>"Rack B2"</b> vor dem Lager.                                    |
| Pos. value vertical: 1750   | Mit einem Klick auf <b>FINAL</b> fährt der<br>Ausleger in das Lager.                                                                   |
| Start positioning:          | Mit einem Klick auf <mark>✓ offset</mark> fährt das.<br>Regalbediengerät um den Wert Offset nach                                       |
| Final positioning:          | oben um eine Palette anzuheben.                                                                                                    |
| Start offset:               | Mit einem erneuten klick auf <b>Marken</b> fahrt<br>das Regalbediengerät wieder um den Offset<br>nach unten, dann den Ausleger ein und |
| Home                        | schließlich zurück in die Referenzposition<br>(0/0/Ausleger hinten)                                                                    |

Testen Sie so alle 3 Positionen im Lager (A1, B2, C3) und die Position am Band.

| Position Rack       |   |      |   |
|---------------------|---|------|---|
| vertical Offset:    | ~ | 370  | ^ |
| Position Rack Row B |   |      | • |
| B2 horizontal:      | ~ | 5240 | ^ |
| B2 vertical:        | ~ | 1750 | ^ |

Sollte eine der Positionen nicht passend sein, kann diese in den Fenstern für die Positionen, hier zum Beispiel **"Position Rack Row B"** (Position Rack B2), korrigiert werden. Dann sollte erneut getestet werden.

Wiederholen Sie diesen Vorgang so lange bis alle Positionen passen.

Mit einem Klick auf **HOME** kann auf die Referenzposition (0/0/Ausleger hinten) gefahren werden.

Hinweis: Vergessen Sie nicht am Ende "Activate pos. move" wieder zu deaktivieren